2023年2月27日

学費負担者 各位

大阪経済大学 財務部経理課

## 学費納付方法の変更について

平素は本学の運営に対し、ご理解ご協力いただきありがとうございます。

2023 年度春学期分より、お振込手続きと手数料のご負担軽減のため、学費納付方法を口座引落へ変更 いたします。引落手数料は本学負担です。以下3点を必ずご確認ください。

① 引落銀行口座の登録をお願いします。

<u>3 ページからの口座登録方法についての説明をご確認いただき、パソコンもしくはスマートフォンに</u> てお早目にご登録をお願いします。

# 登録期限:2023年3月31日(金)

 ② 今後、学費の引落日や金額等の情報は、保護者ポータルサイト上に掲載いたします。

 郵送では行いませんので、事前にログイン方法をご確認いただきますようお願いいたします。

<ポータルサイト(KVC)へのログイン方法>

- ・ログイン用 URL: https://kvc.osaka-ue.ac.jp
- ・ログイン用 ID : p + 学生の学籍番号 (例:p123456)
- ・ログイン用パスワード: kdA1932-+ 学生の生年月日 + 学生氏名イニシャル(姓名) (例:1/1 生まれの経済 太郎さんの場合 kdA1932-0101kt)

※初回ログイン時に、メールアドレス登録・パスワード変更が必要です。※すでにログイン頂いている方の再設定は不要です。※ログインに関するお問い合わせは、本学情報システム課までご連絡ください。

③ 各種手続きの期限が変更となります。変更点は以下の通りです。

詳細は次ページをご確認ください。

「納入期限・手続期限」に続きます

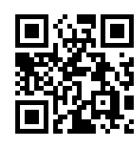

納付期限

| 変更前         | 変更後                 |
|-------------|---------------------|
| <春学期>       | <春学期>               |
| 通常 5月31日    | <u>通常 5月27日 引落</u>  |
| 延納・延滞 7月15日 | 延納·延滞 6月23日 引落      |
| 最終期限 7月15日  | 最終期限 7月15日          |
|             |                     |
| <秋学期>       | <秋学期>               |
| 通常 11月30日   | <u>通常 11月27日 引落</u> |
| 延納・延滞 1月15日 | 延納·延滞 12月23日 引落     |
| 最終期限 1月15日  | 最終期限 1月15日          |

延納手続期限

### ※引落手続の関係上、延納手続期限が従来に比べて短くなっております。

| 変更前              | 変更後                        |
|------------------|----------------------------|
| <春学期>            | <春学期>                      |
| 5月31日迄           | <u>4月30日迄</u>              |
| <秋学期><br>11月30日迄 | <秋学期><br><u>10 月 31 日迄</u> |

※延納を行わず、1回目の引落ができなかった場合、延滞料として1,000円が加算されます。

※上記の期限が土曜日、日曜日、祝日の場合は翌日となります。

※今後は原則として口座振替による学費納付となります。やむを得ず口座振替ができない場合及びご不 明な点につきましては、以下にお問い合わせください。

●お問い合わせ先:大阪経済大学 財務部経理課 06-6328-2431

※学費口座振替に関する Q&A を 8 ページに掲載していますので、ご参照ください。 ※本学の学費の口座振替は、SMBC ファイナンスサービス(株)を利用しています。

「口座登録方法について」に続きます

### 口座登録方法について

登録に必要なもの

- ・引落先の預金通帳、キャッシュカードの暗証番号
- ・学生証(学籍番号を確認するため)
- ・学生の生年月日

※その他金融機関により登録の際に必要な情報が異なります。 ※キャッシュカードの暗証番号は金融機関サイトで使用します。本学に情報が届くことはありません。

登録手順

① 口座登録ページへアクセスします。

URL: <u>https://srv5.asp-bridge.net/osaka-ue/top\_new/</u>

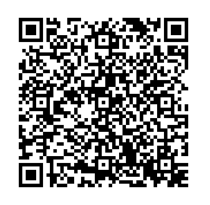

- ② 口座振替申込ページの手続きの流れ、注意事項をよく読み、ページ最下部の「□同意します」に チェックを入れ、「登録手続きに進む」をクリック。
- ③ 学籍番号(半角数字6桁)、生年月日(半角数字8桁)を入力し、「次に進む」をクリック。
   ※ 2000年12月30日生まれの学生の場合、生年月日は20001230と入力

| ***<br>*** | っながるカ。<br>大阪経済大学 授業料口座振替申込ページ<br>DSAKA UNIVERSITY OF ECONOMICS Registration page for automatic payment Tuition Fees                                                                                                    |
|------------|----------------------------------------------------------------------------------------------------|
|            | 新規申込フォーム         学籍番号         Student Number         生存月         Date of Birth         * 学籍番号は学生証をご確認いただき、キー細女子のみの時でくいつしください。         Please check your student ID card. Also, enter in 6-digit number using half-width numbers only.         * 生年月日は半鳥数字のみ時でくたたこい。         Please check your student ID card. Also, enter in 6-digit number using half-width numbers only.         * 生年月日は半鳥数字のみ時でくたたてたこい。         Please enter your date of birth as an 8-digit number using half-width numbers only (year, month, date).         * 手続きは時間以内に完了してください。I時間を超えた場合、手続きの処理が正常に終了しない場合があ fjs.o.         Please complete your registration within one hour. If you take longer than one hour, your registration may not be completed correctly.          Yeat |
|            | 3                                                                                                    |

- ④ 「申込情報の入力」に表示された氏名(カナ)を確認し、間違いがないか確認してください。
   連絡先入力欄に必要事項を入力し、「次に進む」をクリック。
  - ※ 不備があった場合の連絡先となりますので、この手続きを行っている方の連絡先を入力してくだ さい。

| 申込情報の入力 (Enter application information)                     |                                                                                                    |  |  |
|-------------------------------------------------------------|----------------------------------------------------------------------------------------------------|--|--|
| 学籍番号<br>Student Number                                      | 000006                                                                                                    |  |  |
| 所属(学部・研究科)<br>Affiliation (Faculty・Graduate<br>School)      | 理工学部                                                                                                    |  |  |
| 学生氏名(カナ) テストタロウ<br>Student Name (katakana)                  |                                                                                                    |  |  |
| ・画面に表示された氏名にお間違<br>Check that the name shown is<br>be sent. | 違いがないことを確認し、以下の授業料関係通知の送付先に関する項目を入力してください。<br>correct, and enter the addressee's information to which the notices regarding the tuition fees will |  |  |
|                                                             |                                                                                                    |  |  |

連絡先入力欄

\*\*大阪経済大学から授業料に関する通知や問合せの必要がある場合の連絡先となります。 OSAKA UNIVERSITY OF ECONOMICS will use this contact information to make follow-up inquiries about tuition fee if needed.

| 氏名<br>Addressee's name                              | てすと<br>推子<br>姓 family name 名 name                                                                                                    |  |
|-----------------------------------------------------|----------------------------------------------------------------------------------------------------|--|
| 電話番号<br>Telephone number                            | 09012341234<br>**ハイフン無しで入力してください。<br>Enter without hyphens.                                                                                                    |  |
| メールアドレス<br>Application email address                | daikeitest@gmail.com         **申込が完了しましたら、上記に確認のメールを送付いたします。         A confirmation message will be sent to the above e-mail address after the application is completed.         **メールを受信制限している場合は、事前に、osaka-ue@sb-mail.netからのメール受信許可設定をお願いします。携帯電話のキャリアメールアドレスは受信制限している場合が多く見受けられますので、特にお気をつけください。         If you have restrictions on receiving e-mails, please set up your email account to recognize emails from the following address in advance:osaka-ue@sb-mail.net         Please be especially careful as e-mail addresses provided by mobile phone companies often block emails. |  |
| メールアドレス(確認)<br>Application email address (Re-enter) | daikeitest@gmail.com<br>※確認のため再度ご入力ください。<br>Please enter your email address again for confirmation.                                                                                                    |  |
|                                                     | 次へ進む<br>Next                                                                                                    |  |

⑤ 先ほど入力した情報を確認し、間違いがなければ「次に進む」をクリック。

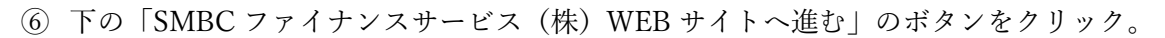

| ***<br>**             | っながる力。<br>大阪経済大学<br>OSAKA UNIVERSITY OF ECONOMICS                                                                                                    | 授業料 口座振替申込ページ<br>Registration page for automatic payment Tuition Fees |  |  |  |
|-----------------------|----------------------------------------------------------------------------------------------------|-----------------------------------------------------------------------|--|--|--|
|                       | ここから先はSMBC                                                                                                    | ファイナンスサービス(株)WEBサイトに遷移します。<br>You will be taken to the SMBC website.  |  |  |  |
| この<br>各日<br>押で        | この先の手続きを途中で中断された場合、正確な情報を取得できません。<br>各金融機関WEBサイトにて本人確認・認証を行った後は、必ず「収納企業へ戻る」などのボタンを押してください。<br>押さなかった場合、申込内容が大阪経済大学へ通知されず、口座振替申込の手続きが完了しません。                                                                                                    |                                                                       |  |  |  |
| Wa<br>Aft<br>to<br>If | Warning: If you close your browser before completing the procedures, your information will not be registered correctly.<br>After confirming your identity on your bank's website, be sure to click the button marked "収納企業へ戻る" (return<br>to receiving agent service)<br>If you fail to do this, your registration details will not be sent to OSAKA UNIVERSITY OF ECONOMICS, and your<br>registration will be incomplete. |                                                                       |  |  |  |
|                       | SMBC                                                                                                    | ファイナンスサービス(株)WEBサイトへ進む                                                |  |  |  |
|                       |                                                                                                    | 戻る<br>Back                                                            |  |  |  |

⑦ 登録する銀行にチェックをつけ、「決済ステーション利用者同意事項」をよく読んだ後、「同意して次 へ」のボタンをクリック

| <sub>お支払いの手続き</sub><br>ご利用金融機関の選択                                                                                                    | 手続き内容の確認                                                                                                    |
|----------------------------------------------------------------------------------------------------|----------------------------------------------------------------------------------------------------|
| ご利用になる金融機関を選択してください。<br>※ お支払い手続きが正しく行えませんので、ブラウザーの「戻る」ボタ                                                                                                    | タンは押さないでください。                                                                                                    |
| 金融機関                                                                                                    |                                                                                                    |
| ◉ 三井住友銀行                                                                                                    | ○ みずほ銀行                                                                                                    |
| ○ 三菱UFJ銀行                                                                                                    | ○ りそな銀行                                                                                                    |
| ○ 埼玉りそな銀行                                                                                                    | ○ 信用金庫                                                                                                    |
| ○ ゆうちょ銀行                                                                                                    | ○ 三十三銀行                                                                                                    |
|                                                                                                    | ○ その他の金融機関を検索                                                                                                    |
| 決済ステーション利用者同意事項<br>※必ずお読みください。                                                                                                    |                                                                                                    |
| 当画面は、SMBCファイナンスサービス株式会社(以下「弊社」といい<br>店」といいます)から預金口座振替による代金回収代行事務の委託<br>が加盟店へ預金口座振替依頼書を提出する方法に代えて、利用者<br>ています。利用者が次の画面で入力する、氏名、口座番号等の情<br>30日または、いての本項に同意のみこした。違くつけたい。 | Nます)の「決済ステーション」サイトです。弊社は、ショップ(以下「加盟<br>を受けていますが、これに付帯し、お客さま(以下「利用者」といいます)<br>がインターネットにより金融機関へ口座振替契約を申込む方法を提供し<br>報を加盟店に代わって受領し、金融機関に提供します。 ▼ |
| 申込受付サイトへ戻る                                                                                                    | 同意して次へ                                                                                                    |

- ⑧ 口座登録を行う店舗を選択し、「次に進む」をクリック
- ⑨ 口座振替情報を全て入力し、下の「次に進む」ボタンをクリック
   ※口座名義は半角カタカナで入力してください。また、小文字は大文字に直して登録してください。
   (例:テスト ジュンペイ→ テスト ジュンペイ)

#### ※姓と名の間に半角スペースを入れるのを忘れないでください。

| テストタロウ 様                                                                                                    |                                                                                                    |          |
|----------------------------------------------------------------------------------------------------|----------------------------------------------------------------------------------------------------|----------|
| 口座振替 <mark>情報の</mark>                                                                                                    | 入力                                                                                                    |          |
| ご利用頂ける口座をご確認の<br>※ お支払い手続きが正しく行<br>※ 信用金庫の場合は、口座作                                                                                                    | 上、以下の必要事項を入力・確認してください。<br>えませんので、ブラウザーの「戻る」ボタンは押さないでくだ。<br>春報ではなく生年月日の入力となります。                          | さい。      |
| 金融機関情報                                                                                                    |                                                                                                    | お申込先情報   |
| 金融機関                                                                                                    | 三井住友銀行                                                                                                  | ▲ 土际级这十类 |
| 店舗                                                                                                    | 天六支店                                                                                                    | 八败柱,所八子  |
| 青銀 入 士                                                                                                    |                                                                                                    |          |
|                                                                                                    |                                                                                                    |          |
| 預金種目 必須                                                                                                    | 普通預金 ∨                                                                                                  | 1        |
| □座番号 必須                                                                                                    | 1234567<br>※半角数字                                                                                        |          |
| 口座名義 必須                                                                                                    | Fスト ジユンペイ<br>※姓とるの間には半角スペースを入れてください<br>※半角文字(下記をご参照ください)                                                |          |
| ■ D 座名 義 で使用 できる半角<br>1. 数字: 0123456789<br>2. カナ文字(但し、「う」と小文<br>3. 英大文字(其小文字に使り<br>4. 濁点、半濁点: **<br>5. 右記の4つ記号: (-) (「」):<br>6. 半角スペース<br>※日本語入力で入力する場合、; | <b>文字は以下の通りです。</b><br>(字のアイウエオヤユョツは使用できません)<br>用できません)<br>はビリオド、「-」はマイナスです。)<br>通常全角として入力されますのでご注意くたさい。 |          |

| 図 金融機関の選択へ戻る ☑ 次に進む |              |      |
|---------------------|--------------|------|
|                     | ◎ 金融機関の選択へ戻る | 次に進む |

- 10 確認画面が表示されますので、入力した口座情報を確認し、下の「金融機関サイトへ」のボタンをクリック。
- 振替元に選択した金融機関の登録ページに遷移します。各サイトの注意書き、説明をよく読み、手続きを進めてください。

② ①の手続き後、「預金口座振替契約のお申込手続結果」のページが表示されます。「預金口座振替契約のお申込手続結果」が「お申込手続は正常に終了いたしました。」と表示されていることを確認してください。

以上、すべての手続き完了後に④で登録したメールアドレスに登録完了メールが送信されます。ご確 認ください。

|                                                                                                    |                 | 預金口座振替契約のお申込手続 | 結果     |  |
|----------------------------------------------------------------------------------------------------|-----------------|----------------|--------|--|
|                                                                                                    | <b>て</b> ずと太郎 様 |                |        |  |
| Ť                                                                                                    | 頁金口座振替契約        | 的のお申込手続結果      |        |  |
| 預金口座振替契約のお申込手続結果をご確認の上、「お申込受付サイトへ戻る」ボタンをクリックしてください。<br>※ お支払い手続きが正しく行えませんので、ブラウザーの「戻る」ボタンは押さないでください。 |                 |                |        |  |
| ř                                                                                                    | 夏金口座振替契約のお申     | 込手続結果          | お申込先情報 |  |
|                                                                                                    | お申込手続は正常に終了いたし  | ました。           | 大阪経済大学 |  |
|                                                                                                    | 会融機関情報          |                |        |  |
|                                                                                                    | 金融機関            | 三井住友銀行         |        |  |
|                                                                                                    | 店舗              | 天六支店           |        |  |
| ti                                                                                                   | 转移              |                |        |  |
|                                                                                                    | 預金種目            | 普通預金           |        |  |
|                                                                                                    | 口座番号            | 1234567        |        |  |
|                                                                                                    | □座名義            | テスト ジェンヘイ      |        |  |
|                                                                                                    |                 | 回 このページを印刷する   | )      |  |

お申込受付サイトへ戻る

Q&A

- Q1. 退学を考えていますが、学費が引き落とされてしまった。返金はされるか。
- A1. <u>学費納入後に退学した場合、学費の返金は行うことができません。</u>退学をお考えの場合については、 できるだけ早く教務部に相談してください。また、お悩みで一度目の引落日までに結論が出そうに ない場合、延納手続きをしておくことをお勧めします。
- Q2. 授業料減免の申請中の場合はどうなるか。
- A2. 振替日までに金額が確定し、本学より通知があった場合については、請求額から支給金額を相殺し た後の金額を引き落とします。確定していない場合につきましては、請求額がそのまま引き落とさ れ、後日支給額を返金いたします。
- Q3. 学費負担者が保護者や学生と別人の場合、学費金額の確認はどうすればいいか。
- A3. 学費の支払金額は保護者と学生本人のみがログインできるポータルサイトで確認いただけます。保護 者または学生本人に連絡を取り、学費金額を確認いただきますようお願いいたします。特段の事情 により、保護者、学生と連絡が取れない場合につきましては財務部経理課までご相談いただきます ようお願いいたします。
- Q4. 口座振替日に学費の振替ができなかった場合はどうなるか。
- A4. 今後の振替日等について大学から改めて連絡します。振替ができなかった場合、延滞料として次回 の振替で 1,000 円が加算されます。残高不足とならないよう、他の振替額も考慮の上、残高の確認 をお願いいたします。
- Q5. 期日までに口座登録ができなかった場合、どうなるか。
- A5. <u>口座登録ができていない場合、学費負担者宛に学費振込依頼書を発送します。</u>納入期限までに金融機 関の窓口でお振込みをお願いします。期日までの口座登録にご協力いただきますようお願いいたし ます。